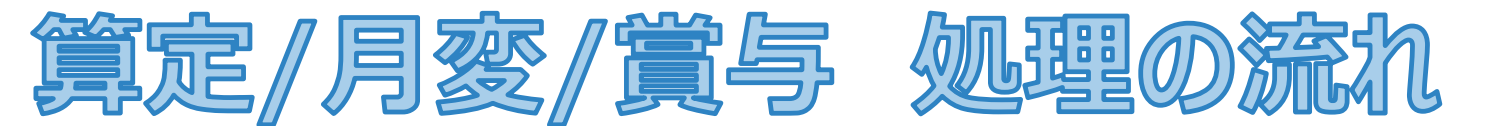

算定/月変/賞与手続きは全て【管理者】のみの操作となります。 本資料は算定基礎届を例に説明します。※月額変更届、賞与支払届も同様となります。

以下初期設定を行った後、3 STEPで処理を行います。

e-Gov電子申請設定、マイナポータル電子申請設定、会社情報設定、事業所情報設定を行う

初期設定

| STEP1             | STEP2                                                                                     | STEP3                                                                                                    |
|-------------------|-------------------------------------------------------------------------------------------|----------------------------------------------------------------------------------------------------|
| 【管理者】<br>新規申請枠を作成 | 【管理者】<br>給与システムより<br>年金機構指定フォーマットで出力した<br>CSVをe-AMANOヘインポート<br>(健康保険組合のお客様は組合用<br>CSVも必要) | 【管理者】 電子申請 ★協会けんぽの場合→e-Govのみ ★健康保険組合の場合→マイナポータル/e-Gov ※事前にファイル形式の電子証明書の取得をし、e-AMANOに登録して頂く<br>必要があります。e-Gov電子申請を行う場合は、e-Govカウントの取得も<br>必要となります。詳細は、下記URLをご参照ください。 |
| 初期設定を行う           | ※ TimePro-NXご利用のお客様はAPI連携となります                                                            |                                                                                                    |

# ·【管理者】e-Gov電子申請、マイナポータル電子申請、会社情報、事業所情報の設定を行います。

### 【e-Gov電子申請設定】

e-Gov電子申請の設定前に、e-AMANO上からe-Govへログインする必要があります。 画面左のメニューから[e-Gov電子申請]-[申請状況一覧]画面を開き、[e-Govへログイン]ボタンを押下すると e-Govサイトへ遷移しますので、メールアドレスとパスワードを入力し、e-Govへログインしてください。 e-Govログイン後、自動でe-AMANO画面へ戻ります。

| 🗶 e-AMANO                                                              |                                                                                                    |                  |              |                                                         |       |        |       |                        | <b>b</b> a             | <u>.</u> | <b>●</b> 管理者           |        | e-eov   |                     |
|------------------------------------------------------------------------|----------------------------------------------------------------------------------------------------|------------------|--------------|---------------------------------------------------------|-------|--------|-------|------------------------|------------------------|----------|------------------------|--------|---------|---------------------|
| 습 ホーム ·                                                                | 電子申請                                                                                                    |                  |              |                                                         |       |        |       |                        |                        |          | •                      |        | e-Govアク |                     |
| <ul> <li>43. 従業員管理</li> <li>マ</li> <li>○ お知らせ管理</li> <li>マ</li> </ul>  | 手続き一覧<br>中国は22話<br>セクロン<br>超知 ・<br>2010<br>2010 |                  |              |                                                         |       |        |       |                        |                        |          |                        | メールアドレ |         |                     |
| □ マイナンバー管理 ▼                                                           | 電子中請<br>アカウント ・<br>・<br>・<br>・<br>・<br>・<br>・<br>・<br>・<br>・<br>・<br>・<br>・<br>・<br>・<br>じ<br>・<br>一<br>:<br>一<br>一<br>一<br>一<br>一<br>一<br>一<br>一<br>一<br>一<br>一<br>一<br>の<br>ン<br>ト<br>ー<br>う<br>ン<br>ト<br>・<br>つ<br>ー<br>う<br>ー<br>ン<br>ト<br>ー                                                                                                    | P 手続きI<br>D<br>① | 申請種別の        | 申請内容 (3)                                                | 氏名    | 作業状況 ③ | 申請状況③ | 中請状況 ()<br>更新日時        | 作成日時④                  | 公文書      | コ エラ 操<br>メ ラ 作<br>ト ③ |        |         | パスワードを              |
| <ul> <li>□: e-Gov電子申請 ▲</li> <li>→ 申請状況一覧</li> <li>→ 面子申請珍定</li> </ul> | amano00000<br>@amano.co.jp 144                                                                                                    | 207              | 転動手続き        | 雇用保険被保険者転勤届(令和4年6月以降<br>手続き)/電子申請                       | 天野 太郎 | 作業中    | 処理待ち  | 2023/04/17<br>14:41:36 | 2023/04/17<br>14:31:23 | 無        | 無無                     |        |         |                     |
| → 電子中時以上<br>■ マイナポータル ▼<br>電子申請                                        | 143                                                                                                    | 205              | 雇用保険<br>資格取得 | 雇用保険被保険者資格取得届(令和4年6月<br>以降手続き)/電子申請                     | 天野 太郎 | 作業中    | 未送信   |                        | 2023/04/07<br>17:32:01 | 無        | 無無難                    | ,      |         | e-Govアカウ            |
| <ul> <li>□ 電子申請義務化 ▼</li> <li>□ Web明細書 ▼</li> </ul>                    | amanolllll<br>@amano.co.jp 142                                                                                                    | 195              | 扶養変更         | 健康保険被扶養者(異動)・国民年金第3号<br>被保険者関係品(2022年10月以降手続<br>き)/電子申請 | 天野 太郎 | 作業中    | 未送信   | 2023/04/17<br>11:03:50 | 2023/04/05<br>17:40:13 | 無        | 無有 解                   |        |         | または以下の<br><b>11</b> |
| □ 雇用契約書 ▼                                                              | amano00000<br>@amano.co.jp 141                                                                                                    | 194              | 社会保険<br>氏名変更 | 健康保険・厚生年金保険被保険者氏名変更<br>(訂正)届(2019年5月以降手続き)/<br>電子中請     | 天野 太郎 | 作業中    | 列達    | 2023/04/17<br>14:41:36 | 2023/04/04<br>13:43:03 | 無        | 無無                     |        |         |                     |
| 四 年末調整 ▶ ◎ 共通設定 ▼                                                      | amanolllll<br>@amano.co.jp 140                                                                                                    | 193              | 社会保険<br>氏名変更 | 健康保険・厚生年金保険被保険者氏名変更<br>(訂正)届(2019年5月以降手続き)/<br>電子中請     | 天野 太郎 | 作業中    | 到達    | 2023/04/17<br>14:41:35 | 2023/04/04<br>13:25:39 | 無        | 無無                     |        |         | _                   |
| その他 🔹                                                                  | amano00000<br>@amano.co.jp 139                                                                                                    | 190              | 扶養変更         | 健康保険被扶養者(現勤)・国民年金第3号<br>被保険者関係品(2022年10月以降手続<br>き)/電子中請 | 天野 太郎 | 作業中    | 処理待ち  |                        | 2023/03/29<br>17:50:42 | 無        | 無無                     |        |         |                     |

| メールアドレス   | κ.             |   | 1 |
|-----------|----------------|---|---|
|           |                |   |   |
| パスワード     |                |   |   |
| パスワードをぷ   | わた方 🛛          | U |   |
|           | ログイン           |   |   |
| e-Govアカウン | ・ト登録ページへ 口     |   | 1 |
| または以下のフ   | ?カウントでログイン     |   |   |
| -         | GビズIDでログイン     |   |   |
|           | Microsoftでログイン |   |   |

【管理者】e-Gov電子申請、マイナポータル電子申請、会社情報、事業所情報の設定を行います。

### 【e-Gov電子申請設定】

画面左のメニューから[e-Gov電子申請]-[電子申請設定]を選択、各項目の入力を行ってください。 入力後、[編集実行]ボタンを押下して一度登録してください。(電子証明書はその後の確認画面上で添付できます) その後の入力内容の確認画面上で、電子証明書を添付できます。下図の青枠内で添付してください。

| 🗶 e-AMANO                                                       |                     |                             | ● 🍰 ● 🚱 <del>1100</del><br>天野太郎楼 - | e-Gov電子申請設定       |                                 |
|-----------------------------------------------------------------|---------------------|-----------------------------|------------------------------------|-------------------|---------------------------------|
|                                                                 | ▲ e-Gov電子申請設定       |                             |                                    | e-Gov電子申請設定詳細     |                                 |
| ☆ お知らせ管理 ▼                                                      | e-Gov電子申請設定編集       |                             |                                    | 設定名               | e-Goy電子中請設定                     |
| □ 手続き ▼                                                         | 設定名                 | ● Gov電子中請設定                 |                                    | 申請者:会社名           | イーアマノ株式会社                       |
| El e-Gov電子申請 ▲                                                  | 申請者:会社名             | 参加 イーアマノ株式会社                |                                    |                   |                                 |
| → 申請状況一覧<br>→ 電子申請設定                                            | 中請者: 会社名 (フリガ<br>ナ) | 必須 イーアマノ                    |                                    | 申請者:会社名(フリガナ)<br> | 1-721                           |
| 目 マイナポータル ▼<br>電子申請                                             | 申請者:部門名             | <b>参須</b> 人事郎               |                                    | 申請者:部門名           | 人事節                             |
| □ 電子申請義務化 ▼ □ 電子申請義務化 ▼                                         | 中請者:部門名 (フリガ<br>ナ)  | <u>88</u>                   |                                    |                   | ~省略~                            |
| <ul> <li>□ 雇用契約書</li> <li>▼</li> <li>□ 年末調整</li> </ul>          | 中請者:鄉銀番号            | 222 - 8558<br>(222-coll)    | <b>购收器号から自動入力</b>                  | 連絡先:メールアドレス       | taro_ligabu@amano.co.jp         |
| <ul> <li>◎ 共通設定</li> <li>▼</li> <li>… その他</li> <li>▼</li> </ul> | 申請者:住所(御道府県)        | 11次日 下の                     |                                    | 速輸先:役職名           |                                 |
|                                                                 |                     | ~省略~                        |                                    | 電子証明書             | 登録済み (利用者ID:60a85bb0892e)<br>更新 |
|                                                                 | <b>逆略</b> 先:メールアドレス | 参 須 taro_ligabu@amano.co.jp |                                    |                   | Σ.P.                            |
|                                                                 | 連絡先:役職名             |                             |                                    | L                 |                                 |
|                                                                 |                     | 戻る 編集実行                     |                                    |                   | R:6 <b>1</b> 219                |

e-Gov電子申請の詳細な設定手順は、下記URLをご参照ください。

https://www.tis.amano.co.jp/e-amano/pdf/manual/02e-amanomanual\_companyinformation\_3.pdf

# 初期設定 【管理者】e-Gov電子申請、マイナポータル電子申請、会社情報、事業所情報の設定を行います。

# 【マイナポータル電子申請設定】

画面左のメニューから[マイナポータル電子申請]→[電子申請設定]を選択、各項目の入力を行ってください。 入力後、[編集実行]ボタンを押下して一度登録してください。(電子証明書はその後の確認画面上で添付できます)

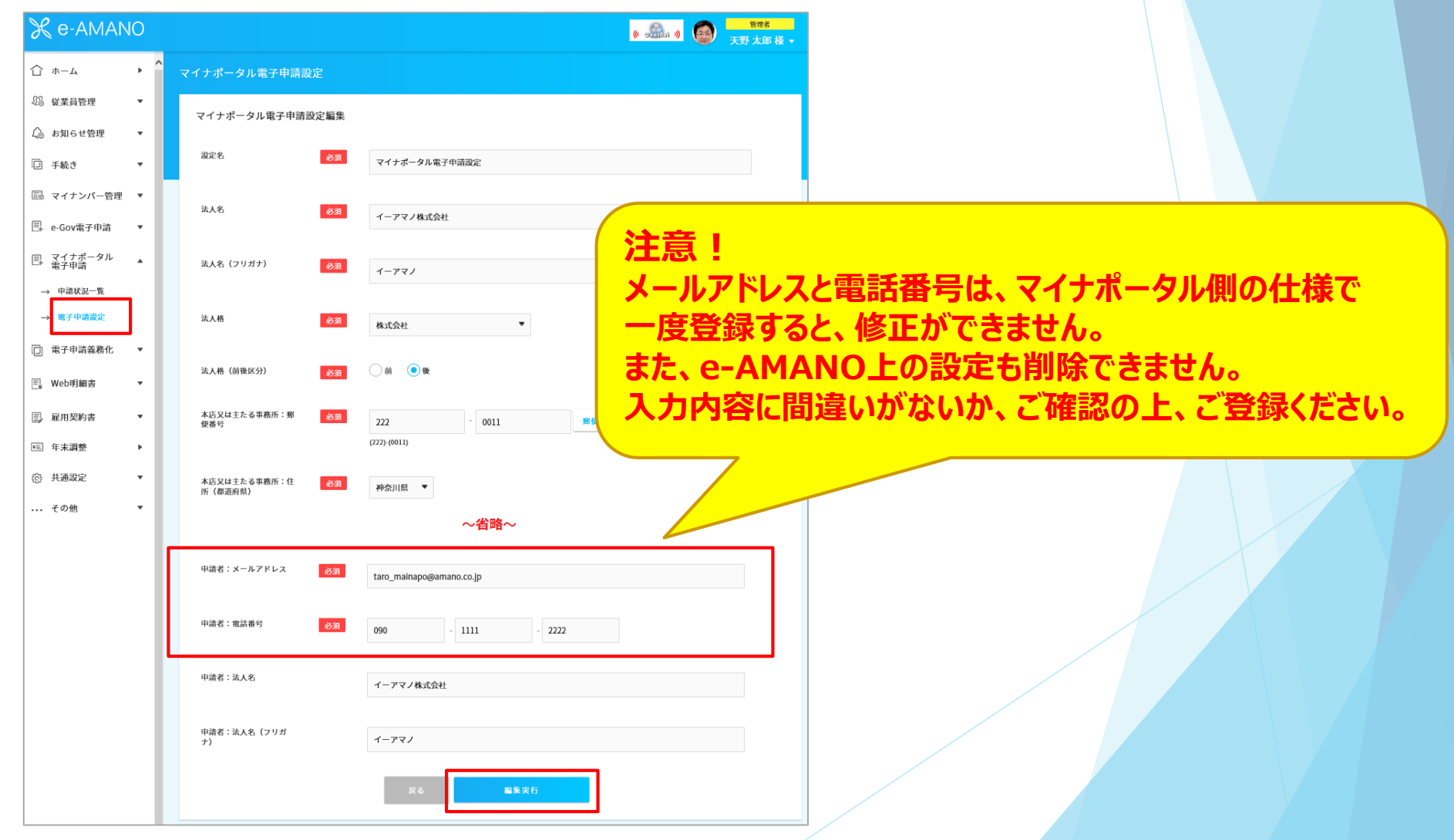

# 【管理者】e-Gov電子申請、マイナポータル電子申請、会社情報、事業所情報の設定を行います。

# 【マイナポータル電子申請設定】

入力内容の確認画面上で、電子証明書を添付できます。下図の緑枠内で添付してください。

| イナポータル電子申請設定    |               |
|-----------------|---------------|
| マイナポータル電子申請設定詳細 |               |
| 設定名             | マイナポータル電子申請設定 |
| 法人名             | イーアマノ株式会社     |
| 法人名(フリガナ)       | イーアマノ         |
| 法人格             | 株式会社          |
|                 | ~省略~          |
| 申請者:法人名         | イーアマノ株式会社     |
| 申請者:法人名(フリガナ)   | イーアマノ         |
| 電子証明書           | 未登録:          |
|                 | 戻る 編集         |

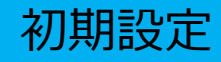

# 【管理者】e-Gov電子申請、マイナポータル電子申請、会社情報、事業所情報の設定を行います。

【会社情報】の登録を行ってください。 画面右上のログイン者名をクリックし、[組織設定]→[会社情報]を選択、各項目の入力を行ってください。 なお、マイナポータル側の仕様で、個人事業主はマイナポータル電子申請ができません。

| ( Sin )   | 組織 | 設定               |        |                      |                             |                            |                     |            |
|-----------|----|------------------|--------|----------------------|-----------------------------|----------------------------|---------------------|------------|
| 天野 太郎 様 ▼ |    | 会社情              | ŧQ a   | 非莱所情報                | 労働保険事業情報                    | 社会保険労務士                    | 生命保険会社設定            | 損害保険会社設定   |
| 2 組織設定    |    | 社情報              |        |                      |                             |                            |                     |            |
| ◎ パスワード設定 | 3  | 法人種別             | 必須     | ◉法人 ○個ノ              | 「主業主                        |                            |                     |            |
| [→ ログアウト  |    |                  |        | ■ 個人事業の場<br>詳細は、トップ目 | 合、マイナポータル電子明<br>晒上の「マニュアルはこ | 申請をご利用いただけま<br>ちら」をクリックしてす | せん<br>マイナポータル電子申請の話 | 3月をご確認ください |
| 閉じる       | 3  | 法人番号             | 必須     | 1111111111           | 19                          |                            |                     |            |
|           | 3  | 法人名              | 政治     |                      |                             |                            |                     |            |
|           |    |                  | 1.500X | マイナポアプ               | ライ株式会社                      |                            |                     |            |
|           | 3  | 法人名(カタカナ)        | 必須     | マイナポアプ               | ライカブシキカイシャ                  | 4                          |                     |            |
|           |    | 代表者姓名            | 必須     | 天野                   |                             | 太郎                         |                     |            |
|           |    | 作志芝姓を(フリガナ)      | N des  |                      |                             |                            |                     |            |
|           |    | WARNEL (7737)    | 4273H  | アマノ                  | ~省                          | <sup>タロウ</sup>             |                     |            |
|           |    | 住所(建物名・部局基号)     |        |                      |                             | -                          |                     |            |
|           |    | 1070em-1 14em-37 |        | 275                  |                             |                            |                     |            |
|           |    | 電話番号             |        | 045                  | - 401                       | 1                          | - 1441              |            |
|           |    |                  |        | (0000-0000)          |                             |                            |                     |            |
|           |    |                  |        |                      | 編集実                         | έτ <u>η</u>                |                     |            |

①初期設定を行う

# 【管理者】e-Gov電子申請、マイナポータル電子申請、会社情報、事業所情報の設定を行います。

# 【事業所情報】の登録を行ってください。

画面右上のログイン者名をクリックし、[組織設定]→[事業所情報]を選択、各項目の入力を行ってください。

| ● 3000 0 <b>天野 太郎 様</b> -        | 組織設定                                      | e-Gov電子申請設定                                         |
|----------------------------------|-------------------------------------------|-----------------------------------------------------|
| 回 組織設定     ①       ①     パスワード設定 | 会社情報 ———————————————————————————————————— | <sup>社会保険労務±</sup>                                  |
| [→ ログアウト                         | 事業所 - 編集                                  | <sup>提出先事務センター</sup> 枠奈川,港北年金事務所(枠奈川事務セマター 必須の設定です。 |
| 閉じる                              | 事業所コード 10                                 | 提出先公共職業安定所                                          |
|                                  | 事業所名                                      | 雇用保険:事業所番号 1234 - 123456 - 1                        |
|                                  | 郵復番号                                      | (1234-123456-1)<br>厚生年金:事業所整理記号<br>(13 7 c C 2)     |
|                                  | 住所(郡道府県) 移第 神奈川県 ▼                        | (レーアイワ)<br>厚生年金:事業所番号 12345                         |
|                                  | 住所(市区町村)                                  | マイナポータル雷子由書                                         |
|                                  | 住所 (丁目・番地)<br>菊名                          | ###@@##@加入有無 ◎ 有 で必須の設定です。                          |
|                                  |                                           |                                                     |
|                                  | 牡圻(建物石·副庄备与)                              |                                                     |
|                                  | 住所(フリガナ) カナガワケンヨコハマシコウホククキクナ              |                                                     |
|                                  | 电武番号 045 - 401 - 1441                     | 全<br>全                                              |
|                                  | <b>私務</b> 署                               | 月賴変更届 固有名称 2                                        |
|                                  |                                           | 賞与支払届 固有名称3                                         |
| 〕初期設定を行う                         |                                           | 戻る                                                  |

#### 補足

#### マイナポータル電子申請用の電子証明書更新1

マイナポータルの仕様上、電子証明書の有効期限が切れた際に、設定上の電子証明書を更新できません。 その為、e-AMANO上では有効期限が近づくとアラートを表示しています。

また、行政側と組合側の作業期間を考慮し、有効期限が2週間以内だと電子申請ができないようにしています。

#### <<有効期限切れの1ヶ月前~の画面TOP>>

| 株式会社テスト                                       |                                                          |                                                         |                                |
|-----------------------------------------------|----------------------------------------------------------|---------------------------------------------------------|--------------------------------|
|                                               |                                                          |                                                         | マニュアルはこちら                      |
| マイナポータル電子申請設定<br>処理が完了しない状態で有効期限が<br>申請できません。 | : 「 <mark>設定名A」に登録されている公開</mark><br>刃れると処理ができなくなりますので、電子 | <b>閉鍵証明書の有効期限は2022/00/00で</b><br>「証明書の再発行をお願いします。なお、証明書 | <b>です</b><br>の有効期限が2週間以内の場合、電子 |
| お知らせはありません                                    |                                                          |                                                         |                                |
|                                               |                                                          |                                                         |                                |
| 申請中の手続き                                       | マイナンバー申請                                                 | e-Gov電子申請                                               | マイナポータル電子申請                    |

#### <<有効期限切れの2週間前~の電子申請画面>>

| <del>ک</del> | イナポータル電子申請                                                                                                    |           |
|--------------|----------------------------------------------------------------------------------------------------|-----------|
|              | エラーが発生致しました<br>マイナポータル電子申請設定「テスト1」に登録されている公開鍵証明書の有効期限は2022/00/00です。処理が完了しない状態で有効期限<br>ができなくなりますので、電子証明書の有効期限が2週間以内の場合は電子申請できません。電子証明書の再発行をお願いします。 | 夏が切れると処理  |
|              | <b>未送信</b> (000000000000000000000000000000000000                                                                                                  | 最新のデータに更新 |
|              | 共通情報       手続き       (1)定時決定                                                                                                    | 詳細        |

#### 

<<電子証明書の有効期限が取得できなかった場合の画面TOP>>

マイナポータル電子申請用の電子証明書更新2

電子証明書の有効期限が切れた場合、e-AMANO上で新規にマイナポータル電子申請設定を追加し、 そこに新しい電子証明書を添付して頂く必要があります。

(1) 未完了のマイナポータル電子申請がない事を確認します。

e-AMANOのメニュー[マイナポータル電子申請]-[申請状況一覧]画面を開き、全ての手続きが終了になっていることを確認してください。 終了になっていない手続きは(未送信であっても)、マイナポータルからの結果を取得できませんので、

対象の手続きの申請枠を削除し、再度申請枠の作成から始めてください。

(2) メニュー[マイナポータル電子申請]-[電子申請設定]を開き、[新規登録]ボタンを押下して新規の設定を追加します。

|     | マイナポータル電子申請設定   |               |      | マイナポータル電子申請設定                                  |      |       |  |  |  |
|-----|-----------------|---------------|------|------------------------------------------------|------|-------|--|--|--|
|     | マイナポータル電子申請設定一覧 | 新規登録          |      | マイナポータル電子申請設定登録                                |      |       |  |  |  |
|     | マイナボータル電子申請     |               | 5    | マイナポータル電子申請設定の基本情報を入力してください。<br>設定を. <b>必須</b> |      |       |  |  |  |
| (3) | ログイン者氏名-[組織設    | 定]-[事業所情報     | 级]-対 | 象の事業所の[編集]ボタンを押下し、[マイナポータル電子申請設                | 定]を変 | 更します。 |  |  |  |
|     | 健康保険組合加入有無 必須   |               |      |                                                |      |       |  |  |  |
|     | マイナボータル電子申請設定   | マイナポータル電子申請   | • (2 | 2)で追加した設定を選択してください                             |      |       |  |  |  |
|     | 提出先健康保険組合       | 神奈川県鉄工業健康保険組合 | •    |                                                |      |       |  |  |  |

#### <<注意>>

マイナポータル電子申請中(行政側及び健康保険組合側が処理中)に電子証明書の有効期限が切れると、結果を取得する事ができなくなります。 必ず、有効期限が切れる2週間前までに上記の更新処理を行ってください。

※ マイナポータル電子申請中に有効期限が切れた場合、申請枠を削除後に、再度申請枠の作成から始めて頂く必要があります。 ※ e-Gov電子申請の電子証明書は、有効期限が切れても既存の設定上の電子証明書を更新できます。